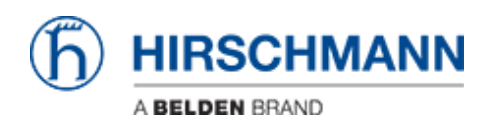

Kennisbank > Products > Industrial HiVision > User management with LDAP

## User management with LDAP

- 2022-01-10 - Industrial HiVision

This lesson explains how to setup the user management of Industrial HiVision as of v6.0 in combination with LDAP.

## Access Roles

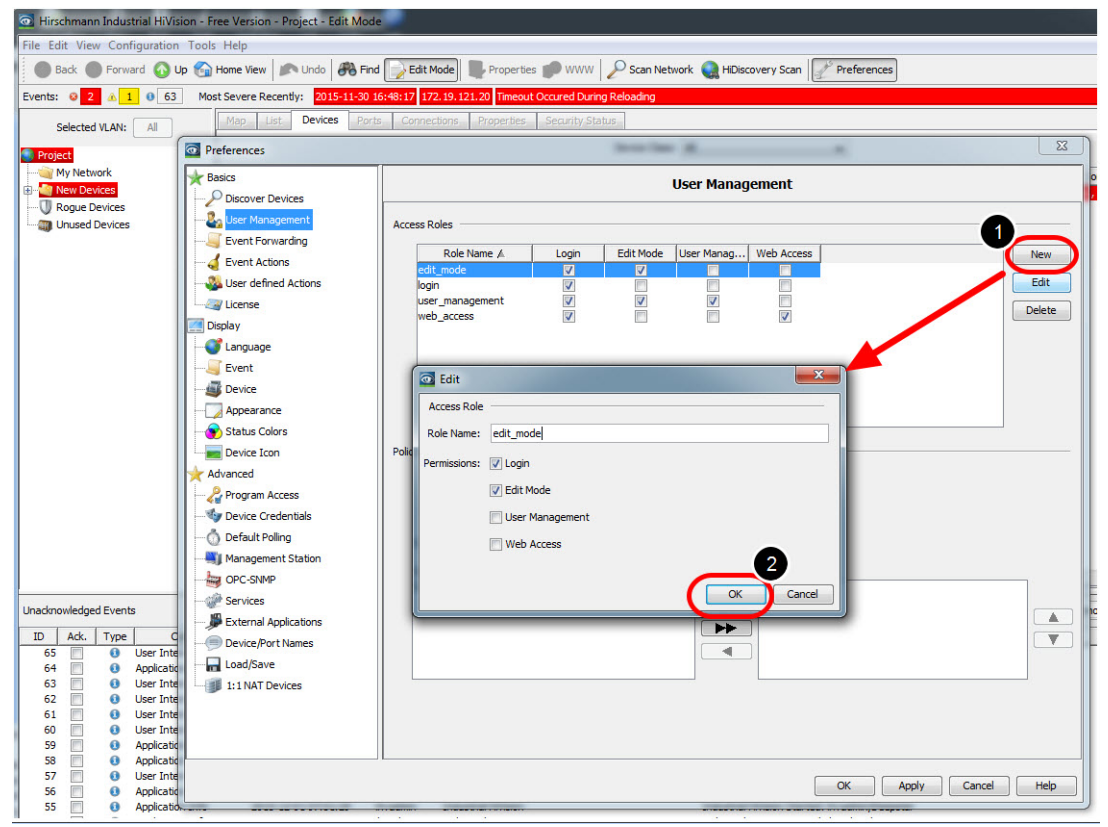

Create the following access roles:

- edit\_mode with permission Login, Edit Mode
- login with permission Login
- user\_management with permission Login, Edit Mode, User Management
- web\_access with permission Login, Web Access

Create local superuser

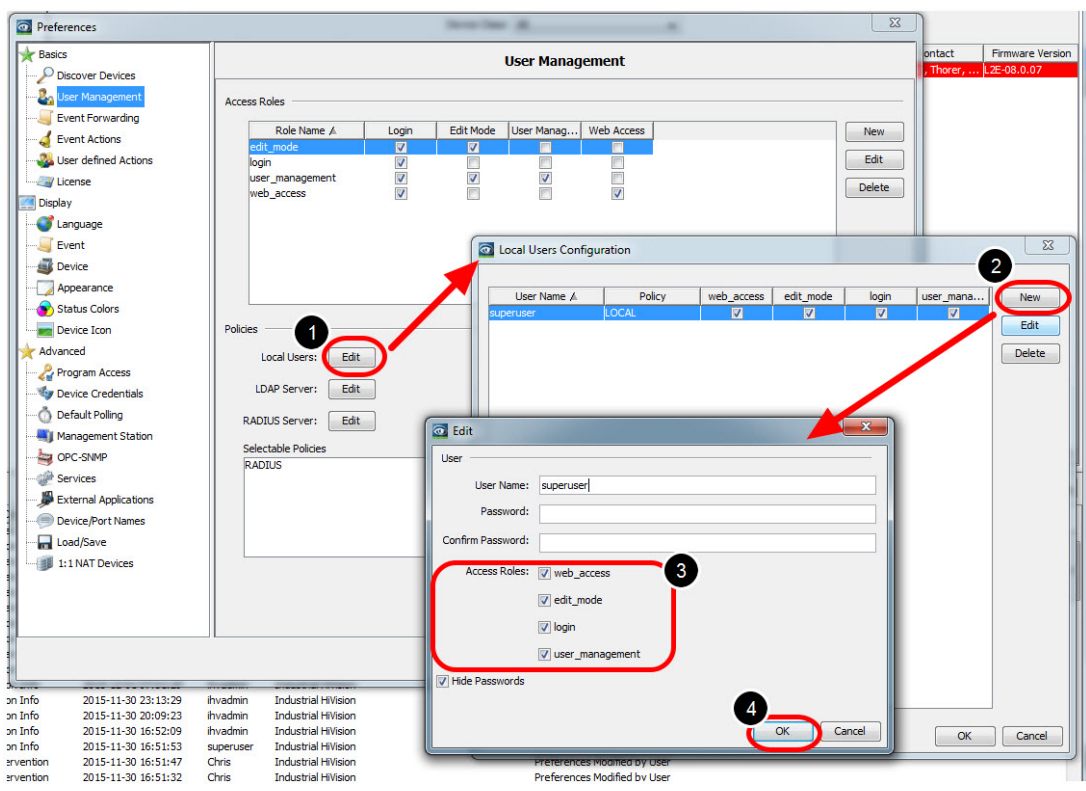

Create a local superuser with all access roles. This insures access even if the authentication server is not available.

Important is to give the superuser permission to access the user management.

Installation of Active Directory Server

For the installation procedure of Windows AD Server 2012 please refer to the following knowledge base article:

http://social.technet.microsoft.com/wiki/contents/articles/12370.windows-server-2012-set-u p-your-first-domain-controller-step-by-step.aspx

Example LDAP Server Configuration

| Dashboard                                          | • Over Manager • Local Server     • ③        Manage Tools       PROPERTIES<br>For WIN-8P9NI8RL2VI                                                                                                    | View Help                                                                                                    |
|----------------------------------------------------|----------------------------------------------------------------------------------------------------|----------------------------------------------------------------------------------------------------|
| All Servers<br>AD DS<br>DNS<br>File and Storage Se | File       Active Directory Users and Computers         File       Active Directory Users and Com         Active Directory Users and Com       Active Directory Users and Com         Active Directory Users and Com       Image: Computers         Saved Queries       Image: Computers         Builtin       Builtin         Computers       Image: Computers         Domain Controllers       Image: Computers         Subsers       Description         Wanaged Service Accour       Stress         Duscriptions       Image: Computers         Difference       Users | Vestern<br>Install<br>Vestern<br>Off<br>Not pa<br>On ≡<br>(UTC-C<br>Not ac<br>Intel(R<br>16 GB<br>→<br>SKS ▼<br>SKS ▼ |
|                                                    | K     Minac       Go to System in Cor       WIN-8P9NI8RL2VI 5774 Error NETLOGON       System 11/30/2015 6:25:                                                                                                    | 28 PM                                                                                                    |

In your Server Manager got to Tools - Active Directory Users and Computers and create the following structure:

HAC.AD.local

-OU=Neckartenzlingen

- --OU=Groups
- ---CN=admin
- ---CN=user
- --OU=Users
- ---CN=IHVadmin
- ---CN=IHVuser

The IHVadmin user is member of group admin, while the IHVuser is member of group user.

## LDAP Browser

| Bereichsfenster 💌 🖣 🗙                                             | Suchen nach: ihv                                                                                                    | ▼ Suchen in: Namer, Besc                                                                                                    |
|-------------------------------------------------------------------|----------------------------------------------------------------------------------------------------|----------------------------------------------------------------------------------------------------|
| Soften DAP Browser           ************************************ | Anne  Anne Anne Anne  Anne Anne Anne Anne Anne Anne Anne Anne Anne Anne Anne Anne Anne Anne Anne Anne Anne Anne Anne Anne Anne Anne Anne Anne Anne Anne Anne | Wet         Du-Heckstratingrop,DC+HAC,DC+AD,DC-Hocal?bub?(%)7C(rame=hr)(cn+hr)(cn-hr)(cn+hr)(csplayhame=hr)(creations=hr)(creations=hr)(cr |
| 4                                                                 | III                                                                                                    |                                                                                                    |

## Use a LDAP Browser like Softerra

(<u>http://www.ldapadministrator.com/softerra-ldap-browser.htm</u>) or JX Explorer (<u>http://jxplorer.org/</u>) to verify the LDAP server structure.

| CN=IHVadmin,OU=Users,OU=Neckartenzlingen,DC=HAC,DC=AD,DC=Iocal - Softerra LD<br>Datei Bearbeiten Ansicht Favoriten Serverprofil Eintrag Schema Berichte Ex                                                                                                    | AP Browser 4.5<br>tras Fenster Hilfe |                                                                                                    | LDAP Server Configuration                                                                                       |                       |                     |         |
|----------------------------------------------------------------------------------------------------|--------------------------------------|----------------------------------------------------------------------------------------------------|----------------------------------------------------------------------------------------------------|-----------------------|---------------------|---------|
|                                                                                                    |                                      | (objectClass=*)                                                                                                    | LDAP Server Configuration                                                                                       |                       |                     |         |
|                                                                                                    |                                      | land the start at a                                                                                                    | LDAP Server:                                                                                                    | HAC.AD.local          |                     |         |
| Softerra   DAB Browner                                                                                                    | Suchen nach: Inv                     |                                                                                                    | Domain                                                                                                    | HAC AD local          |                     |         |
| Internet Public Server                                                                                                    | Name                                 | Wart                                                                                                    | - Doman.                                                                                                    | I MC MD NOCH          |                     |         |
| - AD. Incal                                                                                                    | el objectClass                       | top                                                                                                    | Edit more options                                                                                               |                       |                     |         |
| CN=Builtin                                                                                                    | objectClass                          | person                                                                                                    |                                                                                                    |                       |                     |         |
| E CN=Client PC                                                                                                    | i objectClass                        | organizationalPerson                                                                                                    | Port Number:                                                                                                    | 389                   |                     | V U     |
| CN=Computers                                                                                                    | <ul> <li>objectClass</li> </ul>      | user                                                                                                    | Login Pattern:                                                                                                  | SUSER @HAC.AD.local   | Insert Token 👻      |         |
| 🕀 📴 CN=Deepstar                                                                                                    | Elen                                 | IHVadmin                                                                                                    |                                                                                                    |                       |                     |         |
| 😥 🛄 OU=Domain Controllers                                                                                                    | givenName                            | IHVadmin                                                                                                    | Example:                                                                                                    | superuser@HAC.AD.loca | al                  |         |
| III CN-ForeignSecurityPrincipals                                                                                                    | distinguishedName                    | CN=IHVadmin,OU=Users,OU=Neckartenzingen,DC=HAC,DC=AD,DC=local                                                                                                    | User LDAP Attribute:                                                                                            | samaccountname        |                     | 1 171   |
| CN=Infrastructure                                                                                                    | instanceType                         | [Writable]                                                                                                    |                                                                                                    |                       |                     |         |
| CN=LostAndFound                                                                                                    | whenCreated                          | 30.11.2015 15:19:03                                                                                                    | User Pattern:                                                                                                   | \$USER                | Insert Token 👻      |         |
| CN=Managed Service Accounts                                                                                                    | I when Changed                       | 20.00.000 10.000                                                                                                    |                                                                                                    |                       |                     |         |
| U Sude                                                                                                    | displayName                          | IHVadmin                                                                                                    | Access Roles LDAP Consultation                                                                                  |                       |                     |         |
|                                                                                                    |                                      |                                                                                                    | LDAP Organizational Unit RDN:                                                                                   | ou=Groups.ou=Neckart  | tenzingen           |         |
| - Construction                                                                                                    | I memberOf                           | CN=admin,OU=Groups,OU=Neokartenzingen,DC=HAC,DC=AD,DC=Iocal                                                                                                    |                                                                                                    |                       |                     |         |
| CN muser                                                                                                    | i member of                          | CN=KAS and IAS Servers, CN=Users, UC=HAC, UC=AD, UC=Iocal                                                                                                    | LDAP Domain Component RDN:                                                                                      | dc=HAC,dc=AD,dc=loc   | al                  |         |
| OU=Users                                                                                                    | C member Of                          | CN=Doman Admins, CN=Users, DC=HAC, DC=AD, DC=Iocal                                                                                                    | Membership LDAP Attribute:                                                                                      | memberof              |                     |         |
|                                                                                                    | C member Of                          | CN=Cert Publishers, CN=Users, DC=HAC, DC=AD, DC=Hocal                                                                                                    |                                                                                                    | $\sim$                |                     |         |
| CN=IHVuser                                                                                                    | C memberor                           | Chiefford Administration of the second address of the second address of the second addre | Role Name /                                                                                                    | 10/                   | O Distinguished No  | -       |
| E-CN=NTDS Quotas                                                                                                    | i member of                          | CN=Domain Controllers,CN=Users,DC=HAC,DC=AD,DC=local                                                                                                    | edit_modeN=adr                                                                                                  | nin,OU=Groups,OU=Ned  | artenzingen,DC=     | HAC,DC  |
| 🛞 📴 CN=Program Data                                                                                                    | (ii) memberOf                        | CN=Domain Computers, CN=Users, DC=nAC, DC=AD, DC=local                                                                                                    | login CN=use                                                                                                    | r,OU=Groups,OU=Necka  | rtenzingen,DC=Hi    | AC,DC=  |
| E CN=System                                                                                                    | C memberor                           | CN=Administrators, CN=buildin, DC=HAC, DC=AD, DC=Rocal                                                                                                    | user_management cn=user                                                                                         | _management,ou=Group  | s,ou=Neckartenzli   | ingen,d |
| CN=TPM Devices                                                                                                    | C dswchanged                         | 10530<br>Difference                                                                                                    | web_access cn=web                                                                                               | access,ou=Groups,ou=N | leckartenzingen, do | c=HAC,  |
| CN=Users                                                                                                    | Contraine                            | [NermalAccessed MeDer 2] Hirschemme Industrial Utilizing Free Manine -                                                                                                    |                                                                                                    |                       |                     |         |
| Idap://ForestUnszones.HAC.AU.local:389/UC=ForestUnszones,UC=HAC,UC=AD,UC=loca                                                                                                    | E use Account on the                 | Preferences                                                                                                    |                                                                                                    |                       |                     |         |
| Idap://uomanunszones.HAC.AU.iocal:389/UC =Uomanunszones.UC =HAC.UC =AD.UC =Ioc<br>Idap://www.iaiac.au.iocal:389/UC =Conferences.DC =MAC.DC =AD.DC =Ioc                                                                                                    | al DadeWolcount                      | Eile Ed                                                                                                    | -                                                                                                    |                       |                     |         |
| In the way of the record of the control of the record of the record o | a countra Code                       | Basics                                                                                                    |                                                                                                    |                       |                     |         |
|                                                                                                    | (i) hadDasswordTime                  | nicht zonzahan                                                                                                    | -                                                                                                    |                       |                     |         |
|                                                                                                    | last cooff                           | eicht angegeben Events: - Re Lizer Management                                                                                                    |                                                                                                    |                       |                     |         |
|                                                                                                    | (ii) last agon                       | nicht ansenaban                                                                                                    | ccess koles                                                                                                    |                       |                     |         |
|                                                                                                    | and artSat                           | 30 11 2015 15-19-03                                                                                                    | Role Name & Login                                                                                               | Edit Mode User        | Manan Web 4         | Access  |
|                                                                                                    |                                      | Event Actions                                                                                                    | the second second second second second second second second second second second second second second second se | 1000                  | 2003 P              |         |

Use a LDAP Browser like Softerra

(http://www.ldapadministrator.com/softerra-ldap-browser.htm) or JX Explorer (http://jxplorer.org/)

to verify the LDAP server structure.

In the picture you can see how the organizational structure in LDAP is mapped to the LDAP Server Configuration dialog of Industrial HiVision.

Policy order

| Preferences           |                                                    |        |
|-----------------------|----------------------------------------------------|--------|
| Basics                | User Management                                    |        |
| Discover Devices      |                                                    |        |
| User Management       | Access Roles                                       |        |
| Event Forwarding      | Role Name 4 Login Edit Mode Liser Manag Web Access | New    |
| Event Actions         | admin V V V                                        |        |
| User defined Actions  | user 🔽 🗖 🖉                                         | Edit   |
| License               |                                                    | Delete |
| Display               |                                                    |        |
|                       |                                                    |        |
|                       |                                                    |        |
|                       |                                                    |        |
| Appearance            |                                                    |        |
| Status Colors         |                                                    |        |
| Device Icon           | Policies                                           |        |
| Advanced              | Local Users: Edit                                  |        |
| Program Access        |                                                    |        |
|                       | LDAP Server: Edit                                  |        |
| Management Station    | RADIUS Server: Edit                                |        |
| OPC-SNMP              | Selectable Policies Selected Order                 |        |
| Services              | local                                              |        |
| External Applications | RADIUS                                             |        |
| Device/Port Names     |                                                    |        |
| Load/Save             |                                                    |        |
| 1:1 NAT Devices       |                                                    |        |
| Mobile Devices        |                                                    |        |
|                       |                                                    |        |
|                       |                                                    |        |
|                       | J                                                  |        |
|                       | OK Apply Cancel                                    | Help   |

First pick your choice from the selectable policies and move them with the arrows to the Selected Order.

Change the order by highlighting one entry and move up or down using the arrow buttons.

Make sure that local authentication comes first

Test before activate

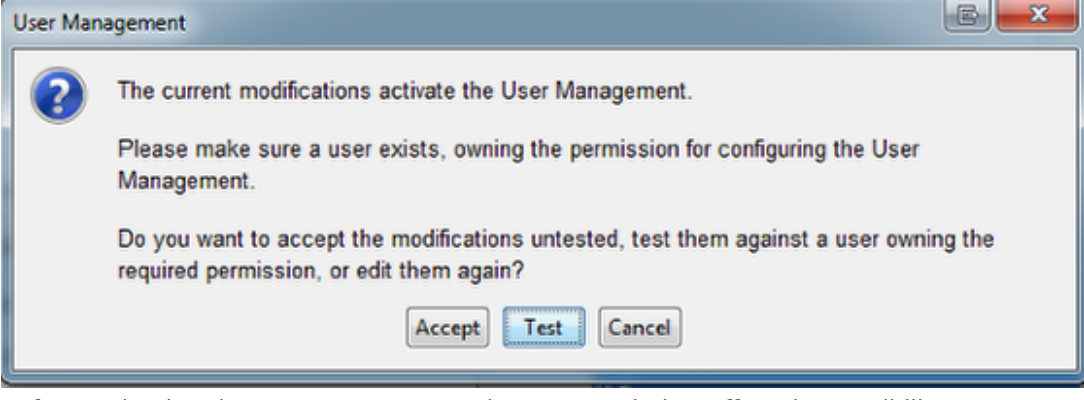

Before activating the User Management the pop-up window offers the possibility to test your current user configuration. These 2 error messages can appear:

| User Manag | ement                               |                               | ×           |
|------------|-------------------------------------|-------------------------------|-------------|
| т          | he user does not own the permissi   | on for configuring the User N | Vanagement. |
|            | ОК                                  |                               |             |
| User Manag | ement 🗾                             |                               |             |
| 😢 т        | he user or the password is incorrec | t.                            |             |
|            | ОК                                  |                               |             |
| ogin Windo | W                                   |                               |             |
| Hdp        |                                     |                               |             |
|            |                                     |                               |             |
|            |                                     |                               |             |
|            |                                     |                               |             |
|            | Elser Assort                        | B B                           |             |
|            | 2                                   | CR. Decel                     |             |
|            |                                     |                               |             |
|            |                                     |                               |             |
|            |                                     |                               |             |
|            |                                     |                               |             |

After activating the User Managment you need to login each time you start IHV. If you have followed this guide you can now login with local users as well as LDAP users.